## <u>วิธีการใช้งานระบบการให้บริการขอหนังสืออนุญาตออนไลน์(งานจัดรูปที่ดิน)</u>

- 1. เข้าเว็บไซต์ http://onfarm6-services.rid.go.th/project\_eservice/home
- 1. กรอกเลขประจำตัวประชาชน 13 หลัก กดปุ่ม [ตรวจสอบข้อมูล]

| B E-Service | Home | Login | สำนักงานจัดูปที่ดิน 🔻 Disabled    | Search |
|-------------|------|-------|-----------------------------------|--------|
|             |      |       | ตรวจสอบเลขประจำตัวประชาชน 13 หลัก |        |
|             |      |       | 3100503708902                     |        |
|             |      |       | ตรวจสอบข้อมูล                     |        |
|             |      |       |                                   |        |
|             |      |       |                                   |        |

- 2. กรอกรายละเอียดดังต่อไปนี้
- 2.1 เลือกจังหวัด
- 2.2 พิมพ์รายละเอียดที่ต้องการติดต่อ
- 2.3 เลือกคำนำหน้าชื่อ
- 2.4 พิมพ์ชื่อ
- 2.5 พิมพ์นามสกุล

| B E-Service Home Login a | านักงานจัดูปที่ดิน 🔻 Disabled                                                                                                    | Search |
|--------------------------|----------------------------------------------------------------------------------------------------|--------|
|                          | เลือกจังหวัดที่ต้องการดิดต่อ<br>-เลือกจังหวัด- ✓<br>รายละเอียด/ติดต่อเรื่องอะไร อย่างน้อย 5 ตัว<br>*ต้องการข้อมูล/อย่างน้อย 5 ตัว |        |
|                          | คำนำหน้าชื่อ/ต้องเลือก<br>-คำนำหน้าชื่อ/ต้องการข้อมูล- ∽                                                                          |        |
|                          | ชื่อ (อย่างน้อย 2 ตัว)<br>*ด้องการข้อมูล/อย่างน้อย 2 ด้ว                                                                          |        |
|                          | นามสกุล (อย่างน้อย 2 ดัว)<br>*ต้องการข้อมูล/อย่างน้อย 2 ด้ว                                                                       |        |

- 2.6 หมายเลขโทรศัพท์
- 2.7 ช่องทางติดต่อ
- 2.8 รูปยืนยันตัวตน (ภายคู่กับบัตร ปชช.)
- 2.9 ประเมินความพึ่งพอใจ

| หมายเลขโทรศัพท์                                                                                                    |
|----------------------------------------------------------------------------------------------------|
| *ต้องการข้อมูล∕หมายเลขโทรศัพท์                                                                                                    |
| ช่องทางอื่นๆที่ต้องการให้ส่งหนังสือไปให้/ถ้ามี                                                                                           |
| ช่องทางส่งหนังสือ/ถ้ามี                                                                                                    |
| รูปยืนยันตัวบุคคล/ต้องมี                                                                                                    |
| <b>เลือกไฟล์</b> ไม่มีไฟล์ที่เลือก                                                                                                    |
| <ul> <li>พอใจมากที่สุด</li> <li>พอใจมาก</li> <li>พอใจมาก</li> <li>พอใจ</li> <li>พอใจ</li> <li>พอใจน้อย</li> <li>ไม่มีความเห็น</li> </ul> |
| ส่งข้อมูล                                                                                                    |

## 3. รอเจ้าหน้าที่ติดต่อกลับ

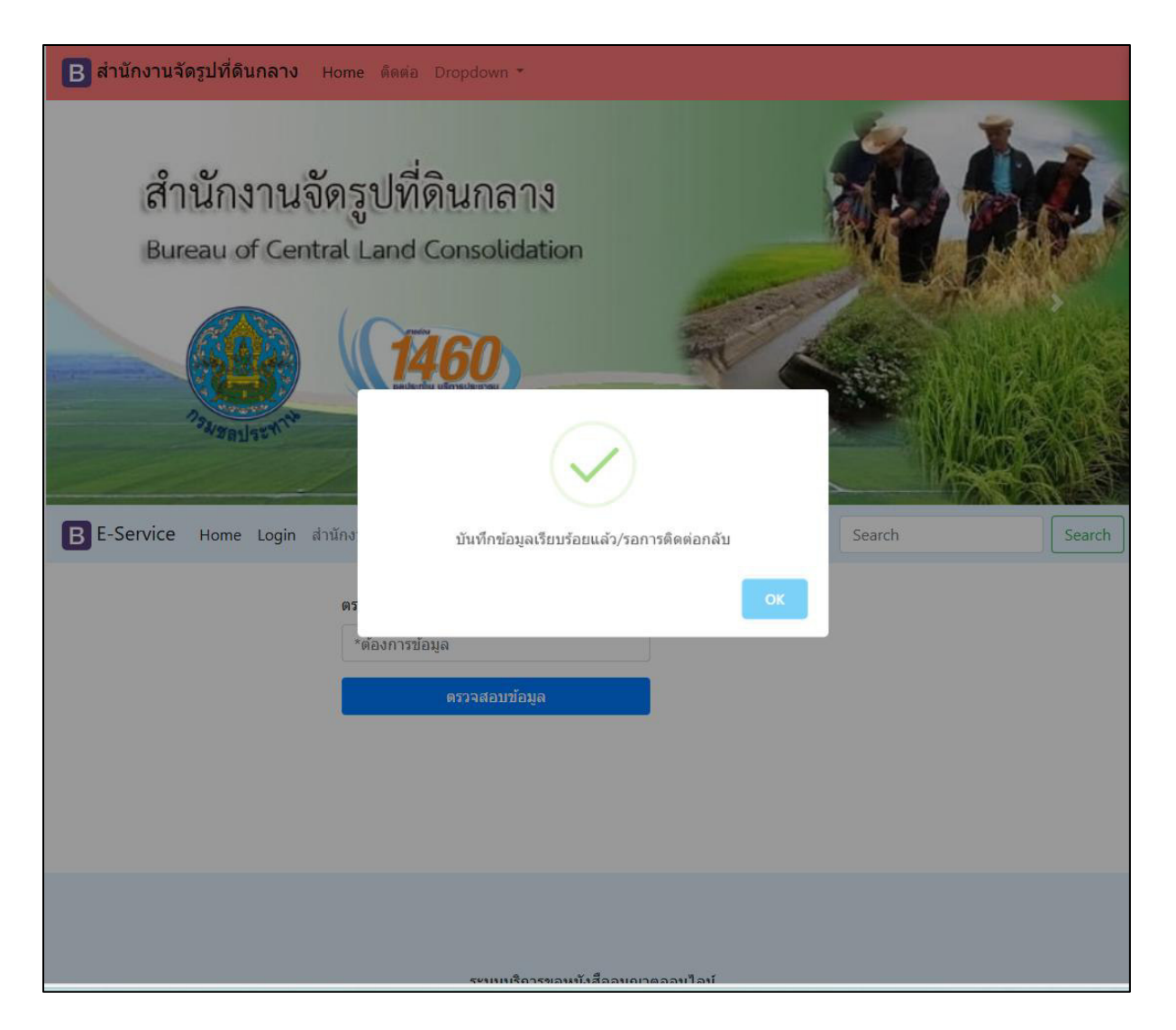